# KANONBUS

KTS 系列产品功能手册

----Modbus RTU Client 调试手册

## 适用产品 - KTS/KAC/KCC 全系列网关

Ver.2020.3

# 目录

| 1、功能概述                         |
|--------------------------------|
| 2、MODBUS RTU 简介1               |
| 3、MODBUS RTU CLIENT 功能模组       |
| 3.1、主机网关基本设置                   |
| 3.2、Modbus RTU Client 基本设置     |
| 3.3、MODBUS RTU CLIENT 集成关系对象参数 |
| 3.4、MODBUS RTU CLIENT 集成关系实例   |
| 4、MODBUS 调试工具使用说明              |
| 4.1、USB-485 串口设备连接说明           |
| 4.2、CAS MODBUS SCANNER 配置说明    |
| 4.3、CAS MODBUS SCANNER 测试说明10  |
| 5、常见问题 FAQ12                   |

## 1、功能概述

正爵KTS/KAC/KCC系列主机网关包含Modbus RTU/TCP Client模组和 Modbus RTU/TCP Slave模组,可用于不同的控制系统与Modbus主站/从站 之间的数据通讯,例如通过Modbus RTU/TCP Client模组,使用KNX系统与 空调系统进行集成,通过Modbus RTU/TCP Slave模组,将KNX系统作为子 系统,接入到BA控制系统。

本手册详细介绍了"Modbus RTU Client模组"的使用方法及项目实际应用案例分析。

## 2、Modbus RTU 简介

Modbus 是全球第一个真正用于工业现场的总线协议,主要包括 Modbus RTU (基于 RS485) 和 Modbus TCP (基于 TCP/IP)。

Modbus RTU 采用主从工作方式,允许一台主站设备和多台从站设备通讯,从站的地址范围为 0~247,其中 0 为广播地址,实际地址范围为 1~247。状态反馈采用周期轮询读的方式,因此当节点数或地址数较多时会影响状态反馈的时间。在使用我公司主机网关产品进行系统集成时,为了不影响通讯速度,建议从站设备之间采用"手拉手"的方式进行系统布线,通讯线缆采用 RVSP2\*1.0,从站设备总数不要超过 20 个。

Modbus RTU 通讯格式如下:

| 迈夕州北 | ᠇ᠲᢩᡩᡷ᠋ᡘ᠋᠋         | 粉セ           | CRC | 校验  |
|------|-------------------|--------------|-----|-----|
| 反田地址 | - <b>ジ</b> 月1511月 | <b>蚁</b> / 近 | 低位  | 高位  |
| 1字节  | 1字节               | N x 1字节      | 1字节 | 1字节 |

## 3、Modbus RTU Client 功能模组

Modbus RTU Client (K1011)功能模组采用自定义的编辑方式,可将组 地址与 Modbus 协议的地址和功能码进行任意对应,提高了数据对应之间 的灵活性。针对 Modbus 协议地址的连续性特点,既可对从站的单地址进 行读写,也可以同时对多个地址进行读写。

Modbus RTU Client 模组支持以下标准 Modbus 功能码:

| 功能码  | 功能            |
|------|---------------|
| 0x01 | 读取线圈状态(0/1)   |
| 0x02 | 读取离散输入状态(0/1) |
| 0x03 | 读取保持寄存器       |
| 0x04 | 读取输入寄存器       |
| 0x05 | 写入单个线圈(0/1)   |
| 0x06 | 写入单个保持寄存器     |
| 0x10 | 写入多个保持寄存器     |

其中 0x03、0x04 和 0x06 为经常使用的功能。用户调试时,请按照如下步骤进行分析调试:

1、获取系统/设备的 Modbus 控制协议;

2、根据协议,使用 Modbus 调试工具(如 CAS Modbus Scanner)进行 测试;

3、测试成功后,使用 Modbus RTU Client 模组进行编辑。

#### 3.1、主机网关基本设置

3.1.1、本产品为网页编程方式,请使用非 IE 内核的浏览器进行功能配置,如 Firefox、Chrome 等;

3.1.2、网页 IP 地址: 192.168.1.232, 用户名: admin, 密码: 123;

3.1.3、登陆网关配置页面后,在"基本设置"->"串口设置"中,选择对应的串口,根据设备协议说明书修改通讯参数,之后点击"提交"按钮并重启以完成 修改串口的操作。

1

3.1.4、串口设置包含以下参数:

- 波特率:常见为2400、4800、9600、1920、38400、115200等
- 数据位:常见为8
- 停止位:常见为1或者2
- 校验位: O (奇校验)、E (偶校验), N (无校验)、S (0) 和 M (1)
- 功能分配:需设置为 Modbus RTU Client
- time(ms):数据通讯间隔时间,默认为100ms,可根据需要进行修改

下图所示为将主机网关的 COM3 端口作为 Modbus RTU Client 模组, 相关参数分别是波特率 9600bps,数据位为 8,停止位为 1,校验位为 N, 数据通讯间隔时间为 100ms。

| 管理首页   基本设置   系統重度                                                      |      |      |     |     |     | Serv              | er Fo | r Intergrations |
|-------------------------------------------------------------------------|------|------|-----|-----|-----|-------------------|-------|-----------------|
| 基本设置                                                                    |      |      | 坦六  |     |     |                   |       |                 |
| ▶ 启动参数<br>▶ 密码设置<br>▶ 网络设置                                              | 端口号  | 波特率  | 数据位 | 停止位 | 校验位 | 功能分配              |       | time(ms)        |
| <ul> <li>▶ 串口设置</li> <li>▶ 时间校准</li> </ul>                              | COM3 | 9600 | 8   | 1   | N   | Modbus RTU Client | ~     | 100             |
| Databasa                                                                | COM4 | 9600 | 8   | 1   | Ν   | NONE              | ~     | 100             |
| <ul> <li>&gt; 数据备份恢复</li> <li>&gt; ETS 导入</li> <li>&gt; 完整备份</li> </ul> | COM6 | 9600 | 8   | 1   | N   | NONE              | ~     | 100             |
| System                                                                  |      |      |     |     |     |                   |       |                 |
| ▶ 主程序升级<br>▶ 设备信息<br>▶ 系统组地址                                            |      |      |     |     |     |                   |       |                 |

## 3.2、Modbus RTU Client 基本设置

用户返回"管理首页",点击"Modbus RTU Client"即可进入配置页面:

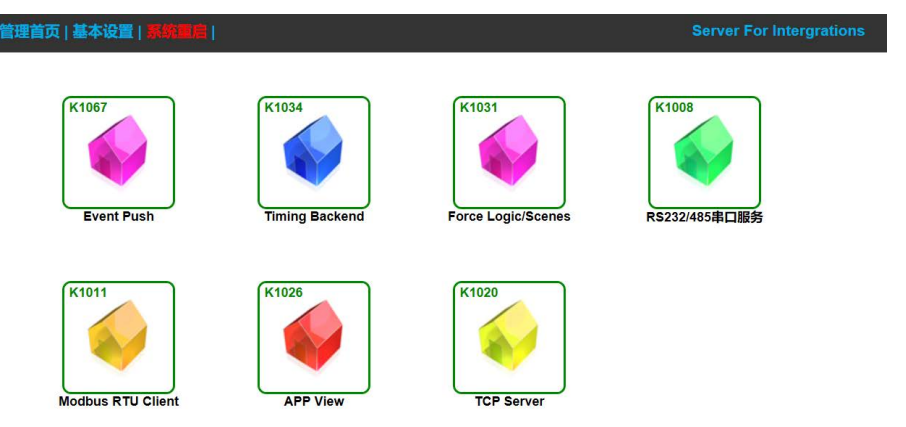

鼠标右键点击"建筑/功能",可以"新增集成关系",如有多个从设备,为 便于区分设备和集成关系的复制,可以"添加子项/楼层",在新建的目录下 进行集成关系的设置。

| Modbus RT | J Master/Client |   |
|-----------|-----------------|---|
| ▶ 建筑/功能   |                 | _ |
|           | 添加子项/楼层         |   |
| Others    | 新增集成关系          |   |

| 管理首页   基本         | は空間   系統電信  |
|-------------------|-------------|
| Modbus RTU Mas    | ster/Client |
| ▶ 建筑/功能<br>P8-区域1 |             |
|                   | 添加子项/房间     |
| Others            | 新增集成关系      |
| ▶ 模组数据导入          |             |

#### 3.3、Modbus RTU Client 集成关系对象参数 一条完整的集成关系如下图所示,包含以下内容 理首页 | 基本设置| Modbus RTU Master/Client 更新 上移 下移 删除 复制 移动到 8 ▶ 建筑/功能 ■ P8-区域1 1 ---- 对象名称 ~ 请选择EIB/KNX数据类型 KNX EIS Others 控制组地址 0/0/0 Select 模组数据导入 请选择已分配的端口号 ~ 中口端口号 ~ [0x01] read\_coils Modbus Function Modbus Slave ID Modbus Start Addr. Read Multi-Status Offset: [Max. 31 items.] (9) Offline count detect 0 (0=disable)

① 对象名称:集成关系的名称,可根据实现的功能进行命名;

② KNX EIS: KNX控制Modbus的地址或状态反馈给KNX的数据类型,

#### 点击右侧下拉箭头选择:

| 请选择EIB/KNX数据类型<br>READ: KNX Read                                    | į.<br>Γ | 常用数据类型    |
|---------------------------------------------------------------------|---------|-----------|
| EIS1: EIB_switch(1bit)<br>EIS2: EIB dimming control(4bits)          | 数据类型    | 功能        |
| EIS3: EIB_time(3Byte)<br>EIS4: EIB_date(3Byte)                      | EIS1    | 设备开关      |
| EIS5: EIB_Float_value (2Byte)<br>EIS6: EIB_value (1Byte)            | EIS5    | 温度、亮度、浓度等 |
| EIS7: EIB_drive (1bit)<br>EIS8: EIB_Priority_control(2bits)         | EIS6    | 模式、风速、场景等 |
| EIS9: EIB_Float_Value (4Byte)<br>EIS10: EIB_Count_Value (2Byte)     | EIS9    | 电量等       |
| EIS11: EIB_Count_Value (4Byte)<br>EIS13: EIB_ASCII_Character(8bits) | EIS10   | 电流等       |
| DPT5.001: Percentage(0100%)<br>DPT6.010: Counter Pulses(-128127)    | EIS18   | 湿度等百分比数值  |

注:不同Modbus设备功能所对应的EIS数据类型可能有所不同,需在调试中进行测试。

③ 控制组地址: KNX控制Modbus的地址或状态反馈给KNX的组地址;

④ 串口端口号:选择在"基本设置"->"串口设置"中所设置好的端口,如
 已设置多个端口,请选择该系统/设备所连接的端口,避免因选择错误而造成无法控制的现象产生;

⑤ Modbus Function: Modbus功能码,点击右侧下拉箭头选择

| [0x01] read_coils           |        |
|-----------------------------|--------|
| [0x02] read_discrete_inputs | 5      |
| [0x03] read_holding_registe | ers    |
| [0x04] read_input_registers | 5      |
| [0x05] write_single_coil    |        |
| [0x06] write_single_hold_re | gister |
| [0x10] write_Multi_hold_reg | gister |

**⑥** Modbus Slave ID:所需要对应的Modbus从站的地址编号,一般为 1~247,设置方法及默认ID请参考该设备的说明书;

⑦ Modbus Start Addr.: 所需要对应KNX组地址的Modbus线圈或寄存器的起始地址。各功能码对应的起始地址如下:

| 功能码  | 起始地址初始数值 |
|------|----------|
| 0x01 | 1        |
| 0x02 | 10001    |
| 0x03 | 40001    |
| 0x04 | 30001    |
| 0x05 | 1        |
| 0x06 | 40001    |
| 0x10 | 40001    |

对于单独控制的功能,如0x06 (写入单个寄存器),起始地址即为设定 地址。对于多个连续地址操作(读取状态/写入多个地址)时,起始地址为 第一个地址,后续地址在"**⑧偏移量窗口"**定义;

⑧ 偏移量窗口:对多个线圈或者寄存器执行读取/写入命令时的偏移量窗口,当"⑤Modbus Function"选择为读取命令(0x01/02/03/04)时,显示为"Read Multi-Status Offset",用户在此处定义除起始地址之外的后续地址的对应关系,起始地址的对应关系已在"⑦ Modbus Start Addr."中进行定义。

当"**⑤Modbus Function**"选择为写入多个保持寄存器(0x10)时,显示为"Write Multi-Registers Offset",用户在此处定义包含起始地址在内的所有地址的 对应关系;

⑨ Offline count detect: Modbus从设备掉线后重连次数设定,默认为0,代表不限制重连次数;

如果将"⑤ Modbus Function"选择为"0x06",集成关系如下:

| 管理首页   基本设置   系统重启           |                       |                                     | Server For Intergrations |
|------------------------------|-----------------------|-------------------------------------|--------------------------|
| Modbus RTU Master/Client     | - Tri                 |                                     |                          |
| ▶ 建筑/功能<br>● 😑 P8-区域1<br>└ ▶ | 更新<br>对象名称<br>KNX EIS | 删除 复制 移动到<br>EIS1: EIB_switch(1bit) | 8 上格 卜格                  |
| Others                       | 控制组地址                 | 0/0/0                               | Select                   |
| ▶ 模组数据导入                     | 串口端口号                 | 请选择已分配的端口号 🗸                        |                          |
|                              | Modbus Function       | [0x06] write_single_hold_regist     |                          |
|                              | Modbus Slave ID       |                                     |                          |
|                              | Modbus Start Addr.    |                                     |                          |
|                              | Start bit (Min=0)     | 0                                   |                          |
|                              | End bit (Max=15)      | 15                                  |                          |

"Start bit (Min=0)"表示定义写入bit位的起始位,默认为0;
"End bit (Max=15)"表示定义写入bit位的最终位,默认为15,即表示对该保持寄存器所有数据位进行写入。注:修改起始位和最终位,会影响通讯速率,如无特殊情况,建议保持默认。以下为采用标准Modbus协议的设备地址表:

| 功能码       | 实际地址 | 数据   | 功能      |
|-----------|------|------|---------|
|           | C    | 0    | 关机      |
|           | 2    | 1    | 开机      |
|           |      | 0    | 制冷      |
|           | С    | 1    | 制热      |
|           | 2    | 2    | 除湿      |
| 0x03/0x06 |      | З    | 通风      |
|           | 4    | 5~35 | 设定温度, ℃ |
|           |      | 0    | 自动风速    |
|           | 6    | 1    | 低风速     |
|           | b    | 2    | 中风速     |
|           |      | ß    | 高风速     |
|           |      |      |         |
| 0x04      | 1    | 0~99 | 室内温度, ℃ |

3.4、Modbus RTU Client 集成关系实例

**3.4.1、分析协议**:以上一章节所提的设备协议为例,用户对其进行分析后,按照以下步骤进行配置:

• 通过两芯通讯线将设备与主机网关RS485接口连接,注意区分A和B

- 设备地址(Slave ID): 此实例中温控器地址为1
- 控制功能码:此协议中所用到的功能码有0x03、0x04和0x06
- 控制命令对应的实际地址与数值,一般实际地址为十六进制,需转换为十进制后进行集成关系的对应
- 协议补充说明或注意事项: 此实例需注意温度数值反馈的说明
- 集成关系建立好后,需重启主机网关后,测试相应的控制功能

3.4.2、开启/关闭: 首先将此温控器的地址填入"Modbus Slave ID"空格内, 其次根据协议表得知开关功能码为0x06, 命令数值为0和1, 所以在"Modbus Function"处选择"0x06", 在"KNX EIS"处选择1bit的数据类型, 并且建立14/0/1 作为控制温控器开启/关闭的组地址, 之后将协议中的实际地址数值加40001, 得出保持寄存器地址为40003, 填入"Modbus Slave ID"所对应的空格内, 并 且保持"Start bit"和"End bit"默认数值, 最后点击"更新"按钮完成"温控器开启 /关闭"集成关系的设置。

| Modbus RTU Master/Client |                    |                                 |        |    |
|--------------------------|--------------------|---------------------------------|--------|----|
| ▶建筑/功能                   | 更新                 | 删除 复制 移动到                       | 8      | 上移 |
| ┏ 🔄 P8-温控器1#             | 对象名称               | 开启/关闭                           |        |    |
| -▶ 开启/关闭                 | KNX EIS            | EIS1: EIB_switch(1bit)          |        |    |
| Others                   | 控制组地址              | 14/0/1                          | Select |    |
| ▶ 模组数据导入                 | 串口端口号              | COM3: RS 485                    |        |    |
|                          | Modbus Function    | [0x06] write_single_hold_regist |        |    |
|                          | Modbus Slave ID    | 1                               |        |    |
|                          | Modbus Start Addr. | 40003                           |        |    |
|                          | Start bit (Min=0)  | 0                               |        |    |
|                          | End bit (Max=15)   | 15                              |        |    |

3.4.3、模式:模式选择采用EIS6的数据类型,集成关系如下:

| Modbus RTU Master/Client                  |                          |                                                        |
|-------------------------------------------|--------------------------|--------------------------------------------------------|
| ▶ 建筑功能<br>● ● Po:温控器1#<br>● 开启/关闭<br>▶ 模式 | 更新<br>对象名称<br>KNX EIS    | 一 删除 复制 移动到 8 上移 下移<br>模式<br>EIS6: EIB_value (1Byte) ▼ |
| Others                                    | 控制组地址                    | 14/0/2 Select                                          |
| ▶ 模组数据导入                                  | 串口端口号<br>Modbus Function | COM3: RS 485                                           |
|                                           | Modbus Slave ID          | 1                                                      |
|                                           | Modbus Start Addr.       | 40004                                                  |
|                                           | Start bit (Min=0)        | 0                                                      |
|                                           | End bit (Max=15)         | 15                                                     |

3.4.4、风速:风速设定与模式选择类似,集成关系如下:

| Modbus RTU Master/Client |                                                                                                    |
|--------------------------|----------------------------------------------------------------------------------------------------|
| ▶ 建筑/功能<br>●             | _ 更新 _ 删除 _ 复制 _ 移动到 8 _ 上移 _ 下移<br>对象名称   风速<br>KNX EIS   EIS6: EIB_value (1Byte)   ✓<br>控制组地址   14/0/4     Select                                                            |
| Others                   |                                                                                                    |
| ▶ 模组数据导入                 | Modbus Function     [0x06] write_single_hold_regist       Modbus Slave ID     1       Modbus Start Addr.     40007       Start bit (Min=0)     0       End bit (Max=15)     15 |

**3.4.4、温度设定:**对于设定温度,采用 EIS5 的数据类型,协议中说明温度返回值需放大 10 倍,所以将 KNX 发送 Modbus 的数值乘以 10 为 Modbus 接收数值,集成关系如下:

| Modbus RTU Master/Client |                    |                                 |        |    |    |
|--------------------------|--------------------|---------------------------------|--------|----|----|
| ▶ 建筑/功能                  | 更新                 | 删除复制移动到                         | 8      | 上移 | 下移 |
| e ── P8-温控器1#            | 对象名称               | 温度设定                            |        |    |    |
| —▶ 开启/关闭<br>—▶ 模式        | KNX EIS            | EIS5: EIB_Float_value (2Byte)   |        |    |    |
| ▶ 温度设定                   | 控制组地址              | 14/0/3                          | Select |    |    |
| Others                   | 串口端口号              | COM3: RS 485                    |        |    |    |
| ▶ 模组数据导入                 | Modbus Function    | [0x06] write_single_hold_regist |        |    |    |
|                          | Modbus Slave ID    | 1                               |        |    |    |
|                          | Modbus Start Addr. | 40005*10                        |        |    |    |
|                          | Start bit (Min=0)  | 0                               |        |    |    |
|                          | End bit (Max=15)   | 15                              |        |    |    |

3.4.5、状态反馈: Modbus 的状态反馈采用轮询机制,为了避免影响通讯速度,所以在 Modbus RTU Client 模组中,相同功能码且临近的反馈地址需写在同一条集成关系中。在实例的协议中,开关状态、模式状态、温度设定状态和风速状态的功能码均为 0x03,集成关系如下:

| odbus RTU Master/Client                                                                                                    |                                                                                                    |                                       |             |
|----------------------------------------------------------------------------------------------------|----------------------------------------------------------------------------------------------------|---------------------------------------|-------------|
| 建筑/功能                                                                                                    | 更新                                                                                                    | 一 一 一 一 一 一 一 一 一 一 一 一 一 一 一 一 一 一 一 | 1 8 上移 下移   |
| ► Fo-温空器1#<br>File:<br>File:<br>Fi | 对家石标<br>KNX EIS                                                                                                    | EIS1: EIB_switch(1bit)                |             |
| <ul> <li>▲ 温度设定</li> <li>▲ 风速</li> </ul>                                                                                                    | 控制组地址                                                                                                    | 15/0/1                                | Select      |
| → 状态反馈                                                                                                    | 串口端口号                                                                                                    | COM3: RS 485                          |             |
| thers                                                                                                    | Modbus Function                                                                                                    | [0x03] read_holding_registers         |             |
| 模组数据导入                                                                                                    | Modbus Slave ID                                                                                                    | 1                                     |             |
|                                                                                                    | Modbus Start Addr.                                                                                                    | 40003                                 |             |
|                                                                                                    | Read Multi-Status O                                                                                                    | ffset: [Max. 31 items.]               |             |
|                                                                                                    | 40004: EIS6=15/0/2=MBV/<br>40005: EIS5=15/0/3=MBV/<br>40006: /<br>40006: /<br>40009:<br>40010:<br>40010:<br>40011:<br>40012:<br>40013:<br>40014: | 10                                    |             |
|                                                                                                    | Offline count detect                                                                                                    | 0                                     | (0=disable) |

其中 KNX EIS、控制组地址和 Modbus Start Addr.均对应起始状态地址, 区域的状态地址在偏移量窗口中填写,表格内每一行代表一个连续的地址, 中间跳过的寄存器地址以"/"代替,格式为<u>"数据类型=组地址=MBV"</u>,其中"数 据类型"和"组地址"根据控制对象由用户自行定义,"MBV"为固定字符,协议 中说明温度返回值需放大 10 倍,对设定温度的状态反馈而言,需要除以 10 才是真实数值。

**3.4.6、室内温度**:根据协议内容,室内温度功能码为 0x04, 与其它状态 反馈功能码不同,集成关系如下:

| Modbus RTU Master/Client                                                                                                    | 雨新                                                                                                    |                                                                                                    |                   |
|----------------------------------------------------------------------------------------------------|----------------------------------------------------------------------------------------------------|----------------------------------------------------------------------------------------------------|-------------------|
| <ul> <li>建筑/功能</li> <li>P8-温控器1#</li> <li>予 开启/关闭</li> <li>検式</li> <li>温度设定</li> <li>风速</li> <li>秋态反馈</li> <li>室内温度</li> </ul> | 更新<br>对象名称<br>KNX EIS<br>控制组地址<br>串口端口号                                                                                                    | 期除         复制         移动到           室内温度             EIS5: EIB_Float_value (2Byte) ▼             15/0/5             COM3: RS 485         ▼ | 8 上移 下移<br>Select |
| Others                                                                                                    | Modbus Function                                                                                                    |                                                                                                    |                   |
| ▶ 模组数据导入                                                                                                    | Modbus Start Addr.<br>Read Multi-Status O<br>30004:<br>30006:<br>30006:<br>30007:<br>30008:<br>30009:<br>30010:<br>30011:<br>30012:<br>30013:<br>00ffline count detect | 30002<br>Jffset: [Max. 31 items.]                                                                                                    | n=disable)        |
|                                                                                                    | Offline count detect                                                                                                    | 0 ((                                                                                                    | 0=disable)        |

3.4.7、写入多个保持寄存器 (0x10): 开启命令功能码为 0x10, 寄存器地 址为 40001, 需要在偏移量窗口填写该地址的对应关系,格式为<u>"=EIBV"</u>,同时也支持数值运算,如=EIBV\*10 等,

集成关系如下:

| 更新                                                                                                    | 删除复制移动到                         | 3      | 上移 | 下移 |
|----------------------------------------------------------------------------------------------------|---------------------------------|--------|----|----|
| 对象名称                                                                                                    | 开关控制                            |        |    |    |
| KNX EIS                                                                                                    | EIS1: EIB_switch(1bit)          |        |    |    |
| 控制组地址                                                                                                    | 14/0/1                          | Select |    |    |
| 串口端口号                                                                                                    | COM3: RS 485                    |        |    |    |
| Modbus Function                                                                                                    | [0x10] write_Multi_hold_registe |        |    |    |
| Modbus Slave ID                                                                                                    | 1                               |        |    |    |
| Modbus Start Addr.                                                                                                    | 40001                           |        |    |    |
| Write Multi-Register                                                                                                    | s Offset:                       |        |    |    |
| 40001: <b>=EIBV</b><br>40002:<br>40003:<br>40006:<br>40006:<br>40006:<br>40007:<br>40007:<br>40009:<br>40010:<br>40010: |                                 |        |    |    |

如要同时对以 40001 为起始位的 4 个保持寄存器发送数值,需要在偏移量窗 口填写包含起始地址在内所有的对应关系,集成关系如下:

| 更新                                                                                                    | 制除 复制 移动到 3                     | 上移 | 下移 |
|----------------------------------------------------------------------------------------------------|---------------------------------|----|----|
| 对象名称                                                                                                    | 空调内机                            |    |    |
| KNX EIS                                                                                                    | EIS1: EIB_switch(1bit)          |    |    |
| 控制组地址                                                                                                    | 14/0/1 Select                   |    |    |
| 串口端口号                                                                                                    | COM3: RS 485                    |    |    |
| Modbus Function                                                                                                    | [0x10] write_Multi_hold_registe |    |    |
| Modbus Slave ID                                                                                                    | 1                               |    |    |
| Modbus Start Addr.                                                                                                    | 40001                           |    |    |
| Write Multi-Registe                                                                                                    | rs Offset:                      |    |    |
| 40001: =EBV<br>40002: =EBV-1<br>40003: =EBV-23<br>40006: =EBV'2<br>40006:<br>40006:<br>40007:<br>40008:<br>40007:<br>40008:<br>40009:<br>40010:<br>40010: |                                 |    |    |

图中所示为对组地址 14/0/1 发送 1 时, 空调内机运行模式为: 开启 (数值为 1),模式为制冷 (数值为 0),温度为 23℃,风速为中速(数值为 2),偏移量窗 口内的每个寄存器所需要的数值根据接收到的 40001 的数值为基础进行运算。

**3.4.8、设定风速**: 某空调室内的风速控制寄存器地址为 40011, 且占据 该寄存器 bit5 和 bit4 的位置, 集成关系如下:

| 更新                 | 删除复制 移动至                        | 0      | 上移 | 下移 |
|--------------------|---------------------------------|--------|----|----|
| 对象名称               | 风速                              |        |    |    |
| KNX EIS            | EIS6: EIB_value (1Byte)         |        |    |    |
| 控制组地址              | 14/0/4                          | Select |    |    |
| 串口端口号              | COM3: RS 485                    |        |    |    |
| Modbus Function    | [0x06] write_single_hold_regist |        |    |    |
| Modbus Slave ID    | 1                               |        |    |    |
| Modbus Start Addr. | 40011                           |        |    |    |
| Start bit (Min=0)  | 4                               |        |    |    |
| End bit (Max=15)   | 5                               |        |    |    |

图中所示为对组地址 14/0/4 发送 1byte 数值时,只对该寄存器的 bit5 和 bit4 进行触发,进行风速切换。

#### 3.4.9、数值读取高位:室内温度的功能码为0x03,寄存器地址为

40005,数据的高八位表示整数,低八位表示小数,读取数值高八位和低八位的集成关系如下:

| 更新                 | 删除复制移动到                       | 0      | 更新                 | 删除复制移动到                       | 0      |
|--------------------|-------------------------------|--------|--------------------|-------------------------------|--------|
| 对象名称               | 读取高八位                         |        | 对象名称               | 读取低八位                         |        |
| KNX EIS            | EIS5: EIB_Float_value (2Byte) |        | KNX EIS            | EIS5: EIB_Float_value (2Byte) |        |
| 控制组地址              | 1/1/1                         | Select | 控制组地址              | 1/1/2                         | Select |
| 串口端口号              | COM3: RS 485                  |        | 串口端口号              | COM3: RS 485                  |        |
| Modbus Function    | [0x03] read_holding_registers |        | Modbus Function    | [0x03] read_holding_registers |        |
| Modbus Slave ID    | 1                             |        | Modbus Slave ID    | 1                             |        |
| Modbus Start Addr. | 40005/256                     |        | Modbus Start Addr. | 40005>>0&255                  |        |
|                    |                               |        |                    |                               |        |

**3.4.10、**某空调室内机开机和模式点表如下,将所需功能对应的数值按位 依次填入,所得的二进制数转换为十进制数值,即为控制的数值。

以此类推,即可得出相应功能的命令数值。

| 功能码    | 寄存器地址    | 数据位     | 数值 | 功能  |
|--------|----------|---------|----|-----|
|        |          | bit15~8 | 0  | 预留  |
|        |          | hit7    | 1  | 开机  |
|        |          | DILT    | 0  | 关机  |
|        |          | bit6~5  | 0  | 预留  |
|        |          | hit1    | 1  | 自动开 |
|        |          | DIL4    | 0  | 自动关 |
| 0v10   | 40002    | hit?    | 1  | 制冷开 |
| 0210   | 40002    | DILS    | 0  | 制冷关 |
|        |          | hit2    | 1  | 制热开 |
|        |          | DILZ    | 0  | 制热关 |
|        |          | hit1    | 1  | 除湿开 |
|        |          | DILI    | 0  | 除湿关 |
|        |          | hit0    | 1  | 送风开 |
|        |          | DILU    | 0  | 送风关 |
| 注: bit | 6~bit0各位 | 国际      |    |     |

| 集成关系如 | <br>: |
|-------|-------|
|       |       |

| 更新                                                                                                    | 删除 复制 移动到 0 」                   | 移下移 |
|----------------------------------------------------------------------------------------------------|---------------------------------|-----|
| 对象名称                                                                                                    | 开机&模式                           |     |
| KNX EIS                                                                                                    | EIS6: EIB_value (1Byte)         |     |
| 控制组地址                                                                                                    | 14/0/1 Select                   |     |
| 串口端口号                                                                                                    | COM3: RS 485                    |     |
| Modbus Function                                                                                                    | [0x10] write_Multi_hold_registe |     |
| Modbus Slave ID                                                                                                    | 1                               |     |
| Modbus Start Addr.                                                                                                    | 40001                           |     |
| Write Multi-Registers                                                                                                    | Offset:                         |     |
| 011: = ELIBV<br>002:<br>103:<br>104:<br>105:<br>105:<br>106:<br>107:<br>108:<br>100:<br>111:<br>111: |                                 |     |

**3.4.11、**某电表的"有功电能总和"占用 40001 和 40002 两个保持寄存器地址,字长均为 2 字节,如需读取有功电能总和,集成关系如下:

| 更新                 | 删除复制移动到                       | 0      |
|--------------------|-------------------------------|--------|
| 对象名称               | 有功电能总和                        |        |
| KNX EIS            | EIS11: EIB_Count_Value (4Byl  |        |
| 控制组地址              | 0/0/0                         | Select |
| 串口端口号              | COM3: RS 485                  |        |
| Modbus Function    | [0x03] read_holding_registers |        |
| Modbus Slave ID    | 1                             |        |
| Modbus Start Addr. | 40001~40002                   |        |

## 4、Modbus 调试工具使用说明

当进行系统集成对接时,可先使用 USB-485 串口设备并配合 Modbus 调 试工具对设备进行测试。

### 4.1、USB-485 串口设备连接说明

用户需将 USB-485 串口设备的 USB 端接入 PC,查询到所使用的的 COM 端口号:右键"计算机"->"管理"->"系统工具"->"设备管理器"->"端口",如串 口设备正常,即可发现该串口并显示端口号。如无法找到该硬件设备,请正 确安装产品驱动或者更换串口设备。

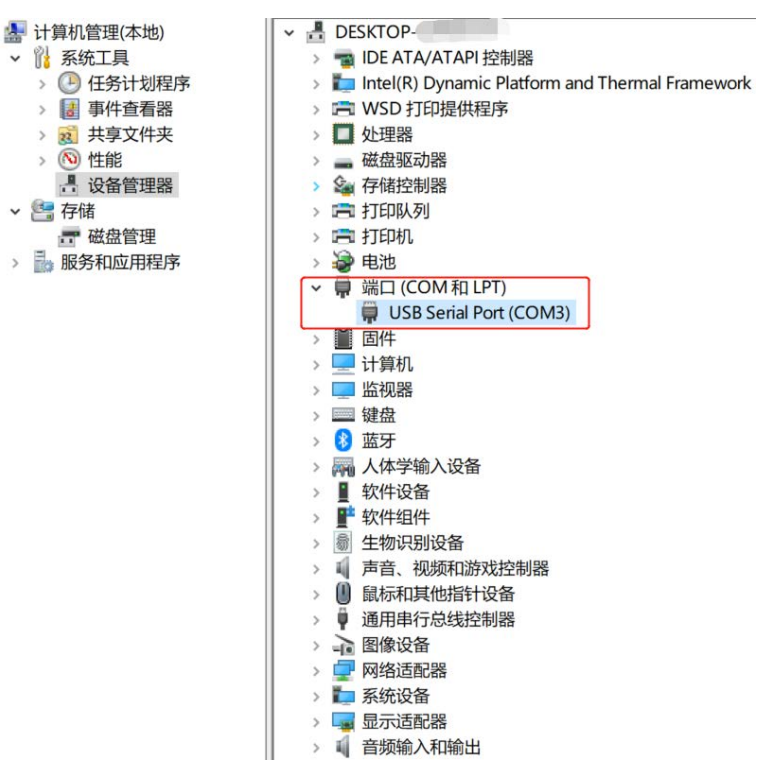

## 4.2、CAS Modbus Scanner 配置说明

CAS Modbus Scanner 是一款免费测试工具,可以通过 PC 对 Modbus 从设备进行命令控制与状态读取。软件可以在我公司网站上下载:

http://www.kanontec.com/uploads/soft/200225/CASModbusScanner.rar

安装完成后,第一次打开软件时,会提示创建新的任务,点击确认后,软件界面如下:

| About      | Add Task |      |                 |   |                                                                                                    |
|------------|----------|------|-----------------|---|----------------------------------------------------------------------------------------------------|
| Auto Updat | e        |      |                 | 0 | <ul> <li>Add Connection</li> <li>Add Device</li> <li>Add Request</li> <li>Add Write</li> <li>Edit</li> <li>Delete</li> </ul> |
|            |          | 76-7 | <b>111</b> 7544 |   | 1                                                                                                    |

① Add Connection: 点击后按照设备通讯参数进行设置并建立串口连接

| Serial Connection   |       |           |               |      |        |     |             |
|---------------------|-------|-----------|---------------|------|--------|-----|-------------|
| Serial Port Baud Ra | ate I | Data Bits | Stop Bit      | s    | Parity | Ti  | meout (Sec) |
| COM3 🔻 9600         | -     | 8         | • 1           | •    | None   | - 3 |             |
| TCD connection      |       | Add       | Serial Connec | tion |        |     |             |
| TCP connection      |       | Port      | Timeout (     | Sec) |        |     |             |

② Add Device:选中建立好的串口之后,点击"Add Device"进行设备添加, 将设备地址填入"Slave ID"栏中,并添加;

| COM 3:9600,N,8,1.0 timeout: 3              | Add Connection |
|--------------------------------------------|----------------|
|                                            | Add Device     |
|                                            | Add Request    |
|                                            | Add Write      |
|                                            | Edit           |
| Add Davies                                 | Delete         |
| Device<br>Slave ID: 1 Add Device<br>Cancel |                |

③ Add Request:选中"Device: 1",点击"Add Request",建立状态读取指令, 根绝设备协议,选择相应的功能、地址和数量:

| Device: 1                    |           |        | Add Connection |
|------------------------------|-----------|--------|----------------|
| Device: 1                    |           |        | Add Device     |
|                              |           |        | Add Request    |
|                              |           |        | Add Write      |
|                              |           |        | Edit           |
| Add Request                  |           | ×      | Delete         |
| Request<br>Function:         | Offset    | Length |                |
| 03 Read Holding registers (4 | xxxx) 💌 2 | 6      |                |
| US Redu Holding registers (4 |           |        |                |

- Function:功能码,包含0x01,0x02,0x03和0x04
- Offset: 状态读取命令的起始地址
- Length: 读取状态命令的数量

图中所示为对从40002开始的连续6位保持寄存器进行数值读取。

④ Add Write:选中"Device:1",点击"Add Write",建立控制指令,根绝设备协议,选择相应的功能、地址和数值:

| -COM 3:9600,N,8,1.0 t                          | imeout: 3            |                 |        |   | Add Connection |
|------------------------------------------------|----------------------|-----------------|--------|---|----------------|
| Read Holding re                                | egisters starting at | 40002 for 6     |        |   | Add Device     |
|                                                |                      |                 |        |   | Add Request    |
|                                                |                      |                 |        |   | Add Write      |
|                                                |                      |                 |        |   | Edit           |
| Add Write Task                                 |                      |                 |        | × | Delete         |
| Write Task                                     |                      |                 |        |   |                |
| Task Type:                                     | Offset:              | Length:         | Value: |   |                |
| 06 Preset Single Regis                         | ster 💌 2             | 1               | 1      | _ |                |
| 05 Force Single Coil<br>06 Preset Single Regis | ter Offset 1 corres  | ponds to 40001) |        |   |                |
| OF Force Multiple Colls                        | OK                   | Cancel          |        |   |                |

- Task Type: 功能码, 包含0x05, 0x0F和0x10
- Offset: 控制命令的地址
- Length: 控制命令的数量, 当选择0F和10时有效
- Value: 命令执行的数值

图中设置表示对地址为40002的保持寄存器发送数值1。

⑤ Edit:可以对端口、设备、读取命令和控制命令进行修改
⑥ Delete:可以对端口、设备、读取命令和控制命令进行删除
⑦ 确定:在添加好相应的命令之后,可以点击确定,返回主页面。

## 4.3、CAS Modbus Scanner 测试说明

**4.3.1、基本操作**:按照本文中的设备协议,在CAS Modbus Scanner中添加相应的命令后,即可进行测试。双击对话框1内的任意一条命令,控制的状态会在对话框2中显示,如果进行状态的读取,读取后的数值会显示在对话框3内。

|                                                                                                    |                                                                                                    | We Sell, S                                                                                                    | Suppor       | t, Customize, Cont<br>and install FieldS | Figure,<br>ervers<br>k for more info |      |         |     |
|----------------------------------------------------------------------------------------------------|----------------------------------------------------------------------------------------------------|----------------------------------------------------------------------------------------------------|--------------|------------------------------------------|--------------------------------------|------|---------|-----|
| Edit Tasks                                                                                                    | Discover                                                                                                    | Auto refresh                                                                                                    | Select a tas | sk and click poll                        |                                      | Poll | Disconn | ec! |
| Constant State State Stat | Holding registers e<br>Input registers et<br>Single Register at<br>Single Register at<br>Single Register at<br>Single Register at<br>Single Register at<br>Single Register at<br>Single Register at<br>Single Register at<br>Single Register at<br>Single Register at<br>Single Register at | starting at 40002 for 6<br>rting at 30001 for 1<br>40003: 1<br>40004: 0<br>40004: 1<br>40004: 2<br>40004: 3<br>40004: 3<br>40005: 23<br>40007: 0<br>40007: 1<br>40007: 2<br>40007: 3 | 3            | _   Standard   6 olgit ad                | Value                                | J    |         |     |
| (<br>12:24:41] Rea                                                                                                    | ady<br>tinas file: [C:\Use                                                                                                    | rs\\Documents\CAS                                                                                                    | Modbus Sc    | anner\Settings.xml]                      |                                      |      |         |     |

# **4.3.2、控制命令:**对地址为40002的保持寄存器发送数值1,如通讯正常并成功控制,显示如下:

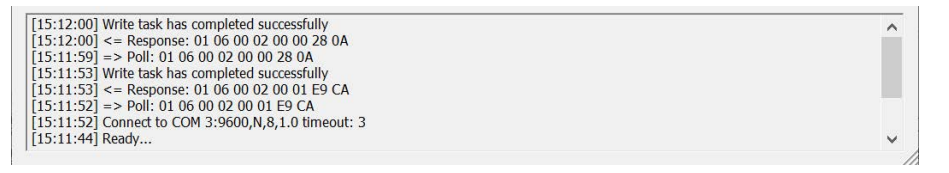

#### 信息具体含义如下:

- Connect to COM 3:9600,N,8,1.0 timeout: 3 表示所使用端口的通讯参数
- => Poll: 01 06 00 02 00 01 E9 CA: 表示由软件发送至设备的控制命令
- <= Response: 01 06 00 02 00 01 E9 CA: 表示设备接收控制命令的响应
- Write task has completed successfully:表示命令发送成功

如果发送命令后,通讯信息显示正常,但是Modbus设备没有执行动作, 说明通讯正常,需要查看设备协议,确认寄存器地址、命令数值是否正确。

如果发送命令后,显示"Error, Timeout - No response to poll",则表示 发送命令超时,设备没有接收到控制命令,可能是以下原因引起的:

- USB-485串口设备与Modbus设备之间的通讯线是否连接
- USB-485串口设备的串口端是否可以正常工作
- 测试软件的端口通讯参数与设备是否一致
- Modbus设备是否工作正常

如果发送命令后,显示"Disconnected"和"Could not connect to COM 3:9600,N,8,1.0 timeout: 3",则表示软件无法与USB-485串口设备建立通讯,可能是以下原因引起的:

- Modbus测试软件的端口选择错误
- USB-485串口设备的USB端是否可以正常工作
- 查看设备管理器,确定USB-485串口设备是否正确安装

**4.3.3、读取状态**:对地址为30001的输入寄存器进行读取,如通讯正常,可成功读取到室内温度为24℃,显示如下:

| Edit Tasks                                                                                                    | Discover                                                                                                    | Auto refresh                                                                                                    | Last upda | te: Sun Mar 15 15 | :38:39 2020 |     |      | Poll |     | Discon | nect  |         |
|----------------------------------------------------------------------------------------------------|----------------------------------------------------------------------------------------------------|----------------------------------------------------------------------------------------------------|-----------|-------------------|-------------|-----|------|------|-----|--------|-------|---------|
| E COM 3:960                                                                                                    | 0,N,8,1.0 timeou                                                                                                    | it: 3                                                                                                    | Offset    | Standard          | 6 digit ad  | Hex | char | uint | int | uint32 | int32 | float32 |
| Device:         Read         Read         Read         Write         Write | 1<br>Holding register<br>i Input registers<br>i Single Register<br>i Single Register<br>i Single Register<br>i Single Register<br>i Single Register<br>i Single Register<br>i Single Register<br>i Single Register<br>i Single Register<br>i Single Register<br>i Single Register<br>i Single Register | rs starting at 40002 for (<br>starting at 30001 for 1<br>at 40003: 1<br>at 40003: 0<br>at 40004: 0<br>at 40004: 1<br>at 40004: 2<br>at 40004: 3<br>at 40005: 23<br>at 40007: 0<br>at 40007: 1<br>at 40007: 2<br>at 40007: 3 | 1         | 30001             | 300001      | 0x  |      | 24   | 24  | inco   | inc   | incomp  |
| <                                                                                                    |                                                                                                    | >                                                                                                    |           |                   |             |     |      |      |     |        |       |         |
| [15:38:39] <=<br>[15:38:38] =><br>[15:38:28] Wri<br>[15:38:28] <=<br>[15:38:28] =><br>[15:38:27] Wri<br>[15:38:27] <=<br>[15:38:26] =>                                                                                                    | Response: 01 0<br>Poll: 01 04 00<br>te task has comp<br>Response: 01 0<br>Poll: 01 06 00<br>te task has comp<br>Response: 01 0<br>Poll: 01 06 00                                                                                                    | 4 02 00 18 B9 3A<br>00 00 01 31 CA<br>00 00 01 31 CA<br>00 00 20 00 28 0A<br>02 00 00 28 0A<br>00 00 28 0A<br>00 00 28 0A<br>00 00 1 E9 CA                                                                                  |           |                   |             |     |      |      |     |        |       | ^<br>~  |

对地址从40002开始的连续6位保持寄存器进行数值读取,如通讯正常, 也可成功读取到当前设备各个状态的数值。

## 5、常见问题 FAQ

(1) 使用Modbus调试工具可以控制设备,但是通过主机网关的端口无法控制Modbus设备

Step.1 确认主机网关型号,若为KTS/KAC系列主机,需将主机接入KNX系统,并使用KNX专用电源为KNX系统供电;

Step.2 在"基本设置"->"串口设置"中查看主机网关端口的通讯参数与受 控Modbus设备通讯参数是否一致,并且"功能分配"是否选择为"Modbus RTU Client",同时查看Modbus RTU Client中所添加的集成关系对象是否正确,串口端口号的选择是否正确;

Step.3 确认主机网关的COM端口的A和B连接是否与Modbus从站设备的A和B一致;

Step.4 检查是否使用主机网关的COM3端口(KTS1/2/3或KCC1/2/3),如 接在COM3端口,可将随包装盒附送的120Ω终端电阻并联在COM3端口再进 行测试;如接在其它485端口无法控制,可接入COM3端口进行测试;

Step.5 若还是无法通过主机网关进行控制,请使用USB-485串口设备 将PC端USB接口与主机网关端口进行连接,通过串口调试工具测试网关的端 口通讯是否正常。测试方法:将该串口功能设为"自设定232/485",在 "RS232/485串口服务"模组中新增两个集成关系:

| 更新                     | 删除复制                   | 移动到 0               | 更新                    | 删除复制                   | 移动到 0               |
|------------------------|------------------------|---------------------|-----------------------|------------------------|---------------------|
| 对象名称                   | KNX->485               |                     | 对象名称                  | 485->KNX               |                     |
| 数据类型                   | EIS1: EIB_switch(1bit) | $\checkmark$        | 数据类型                  | EIS1: EIB_switch(1bit) | $\checkmark$        |
| 控制组地址                  | 1/1/1                  | Select              | 控制组地址                 | 1/2/1                  | Select              |
| 控制数值                   | 1                      |                     | 控制数值                  | 1                      |                     |
| 数据对应流向                 | • KNX -> RS 232/485    | O RS 232/485 -> KNX | 数据对应流向                | O KNX -> RS 232/485    | • RS 232/485 -> KNX |
| 串口数据格式                 | ● Hex 十六进制             | 〇 ASCII 字符串         | 串口数据格式                | ● Hex 十六进制             | ○ ASCII 字符串         |
| 串口端口号                  | COM3: RS 485           | $\checkmark$        | 串口端口号                 | COM3: RS 485           | $\checkmark$        |
| 串口数据 ( 十六进<br>11 22 33 | 制时, 空格隔开, 如'A5 01 0    | 2 5A' )             | 串口数据 (十六道<br>AA BB CC | <u> </u>               | 2 5A' )             |

建立好对应关系并重启主机网关之后,打开串口调试软件,首先使用软件以十六进制发送设定好的代码"AA BB CC",观察ETS群组监视器内是否收到组地址1/2/1=1的信号,其次通过ETS群组监视器,发送1/1/1=1,观察命令接收区是否接收到设定好的"11 22 33"的命令。

| 波特率: 9600<br>数据位: 8<br>校验位: 无<br>停止位: 1<br>状态 ● 关闭<br>发送 ● ●<br>清空接收区 ♥<br>保存数据 更<br>data.txt | 、         次字节数           、         次仲教数           、         第空计数           第         文件行数           第         文件行数           第         文件行数           第         文件行数           第         文件行数           第         文件行数           第         文件行数           第         文件行数           第         文件行数           第         文件行数           第         文件行数           第         文件行数           第         文件行数           ※         日前方法           ※         日前方法           ※         日前方法           ※         ※ | 3     [友法]AA BB CC       3     1       3     3       子程序     5       发送     10       核送     10 |           | ~ |
|-----------------------------------------------------------------------------------------------|----------------------------------------------------------------------------------------------------|------------------------------------------------------------------------------------------------|-----------|---|
|                                                                                               |                                                                                                    |                                                                                                |           | Y |
| Service                                                                                       | Destination                                                                                                    | DPT                                                                                            | Info      |   |
| from bus                                                                                      | 1/2/1                                                                                                    | 1001 switch                                                                                    | \$01   On |   |

若为上图所示,则表示主机网关的端口通讯正常。接下来需通过触发 KNX组地址执行Modbus命令,将接收区收到的串口代码与受控Modbus设 备协议进行对比,综合判断问题所在。 (2) 一些数值需要显示一位或者两位小数,如温度值、电流值等,如何在Modbus RTU Client进行读取并在App view中显示? 设定温度数值的返回值放大十倍,若读取寄存器数值为265,则实际温度为26.5,需在Modbus RTU Client中选择数据类型为EIS5,并对读取的寄存器数值进行运算,集成关系如下:

| 更新                 | 删除 复制 移动到                     | JO     | 上移 | 下移 |
|--------------------|-------------------------------|--------|----|----|
| 对象名称               | 温度读取一位小数                      |        |    |    |
| KNX EIS            | EIS5: EIB_Float_value (2Byte) |        |    |    |
| 控制组地址              | 1/1/1                         | Select |    |    |
| 串口端口号              | COM3: RS 485                  |        |    |    |
| Modbus Function    | [0x03] read_holding_registers |        |    |    |
| Modbus Slave ID    | 1                             |        |    |    |
| Modbus Start Addr. | 40001/10                      |        |    |    |

在App View模组中,对应的显示数据类型选择为"EISx":

| 更新     | 删除 复制 移起                       | 边到 1                 | 上移 | 下移 |
|--------|--------------------------------|----------------------|----|----|
| 对象名称   | 温度                             | □隐藏标题                |    |    |
| 对象类别   | 其他 Others                      | •                    |    |    |
| 数据类型   | (2byte) EISx: EIB_Floatpoint_F | <ul> <li></li> </ul> |    |    |
| 功能选择   | ○数值控制/场景控制 ●数据                 | 显示/传感器               |    |    |
| Unit   | °C                             |                      |    |    |
| 状态组地址  | 1/1/1                          | Select               |    |    |
| 位置属性   | 距上 0    px; 距左 0    p          | ox; Position         |    |    |
| 开启显示   |                                | Select               |    |    |
| 关闭显示   |                                | Select               |    |    |
| 上电读标记  |                                |                      |    |    |
| 该对象显示于 | ● ALL ○ PAD Only ○ Mobile      | Only                 |    |    |

设定电流值的返回值为放大一百倍,若读取寄存器数值为1234,则实际 温度为12.34,需在Modbus RTU Client中选择数据类型为EIS9,并对读取的 寄存器数值进行运算,集成关系如下:

| 更新                 | 删除 复制 移动至                     | JO     | 上移 | 下移 |
|--------------------|-------------------------------|--------|----|----|
| 对象名称               | 电流读取两位小数                      |        |    |    |
| KNX EIS            | EIS9: EIB_Float_Value (4Byte) |        |    |    |
| 控制组地址              | 1/1/2                         | Select |    |    |
| 串口端口号              | COM3: RS 485                  |        |    |    |
| Modbus Function    | [0x03] read_holding_registers |        |    |    |
| Modbus Slave ID    | 1                             |        |    |    |
| Modbus Start Addr. | 40002/100                     |        |    |    |

#### 在App View模组中,对应的显示数据类型选择为"EIS9":

| 更新     | 删除 复制 移动到 1 上移 下移             |
|--------|-------------------------------|
| 对象名称   | 电流 🗌 隐藏标题                     |
| 对象类别   | 其他 Others                     |
| 数据类型   | (4byte) EIS9: EIB_Float_Value |
| 功能选择   | ○ 数值控制/场景控制 ● 数据显示/传感器        |
| Unit   | Α                             |
| 状态组地址  | 1/1/2 Select                  |
| 位置属性   | 距上0 px; 距左0 px; Position      |
| 开启显示   | Select                        |
| 关闭显示   | Select                        |
| 上电读标记  |                               |
| 该对象显示于 | ALL O PAD Only O Mobile Only  |

在App View中显示效果如下:

| 温度<br>℃ | 26.5  |
|---------|-------|
| 电流      | 12.34 |

上海正爵电子有限公司

上海市宝山区罗宁路1288弄联东U谷12B-501室

http://www.kanontec.com

E: support@kanontec.com T: 4008-216-843